| Section:    | Division of Nursing     | *****               | Index:               | 7420.083a                  |
|-------------|-------------------------|---------------------|----------------------|----------------------------|
|             | C C                     | * PROCEDURE *       | Page:<br>Issue Date: | 1 of 2<br>January 31, 2006 |
| Approval:   |                         |                     |                      | ·                          |
|             | HACKETTST               | OWN REGIONAL MEDICA | L CENTER             |                            |
| Originator: | O. Lopez, RN, BSN, CNOR | OR                  |                      |                            |
|             |                         | (Scope)             |                      |                            |
|             | SERIES 2000 LEGACY      |                     |                      |                            |

PURPOSE: To provide instructions for use of the Series 2000 Legacy machine

# CONTENT: PROCEDURE

### A. PRIMING

- 1. Turn Power **ON**
- 2. Press **CUSTOM**
- 3. Select DOCTOR (Doctor's name will be highlighted
- 4. Press EXIT
- 5. Select **MEMORY** then press **MEMORY 1, 2, 3 OR 4**. Alternatively, press on  $\land$  button on the remote control to advance to 1<sup>st</sup> step in "Procedure" if one is programmed.
- 6. Insert **CASSETTE**
- 7. Connect BLUE Asp. and WHITE Irr. fittings together.
- 8. Spike BOTTLE (fill drip chamber 2/3 to 3/4 full).
- 9. Press TEST
- 10. Press PRIME (system will perform fluidic test; once completed, Red "Not Primed" will go to green "Primed").

### **B. TUNING**

- 1. Remove **PROTECTIVE CAP** from U/S hand piece connector.
- Put HAND PIECE CONNECTOR into MACHINE (Select U/S receptacle aligning the red dots). 2.
- Thread TIP (tighten completely; pull tip wrench straight off). 3.
- Thread Phaco SILICONE INFUSION SLEEVE WITH INSERT over U/S tip. 4.
- Connect **BLUE Asp** and **WHITE Irr** fittings to U/S hand piece. 5.
- Press fill button to fill TEST CHANGE WITH BSS®. 6.
- 7. Slide TEST CHAMGER Over U/S tip assembly.
- Press TUNE symbol (Red "NOT TUNED" will go Green "TUNED") 8.

### C. CLEANING

- Connect BLUE Asp. and WHITE Irr. fittings together. 1.
- Take **BOTTLE** Off of IV Pole (place bottle on top of machine). 2.
- 3. Select any mode except coagulation and custom.
- Press TEST 4.
- Press CLEAN 5.
- 6. Remove Phaco and/or I/A Hand pieces and clean according to their Directions for Use (DFU).
- 7. **Remove Cassette**

| Index: | 7420.083a        |
|--------|------------------|
| Page:  | 2 of 2           |
| Date:  | January 31, 2006 |

# D. ANTERIOR VITRECTOMY (UNPLANNED)

- 1. Press VIT Symbol
- 2. Confirm ATIOP submode (unless specified to change to I/A Cutter).
- 3. Open ATIOP Sterile Package (cat. no 1006).
- 4. Connect the Blue Asp. fittings together.
- 5. Connect the White Irr. Fittings together (Warning: Do Not Connect White to Clear Fitting!).
- 6. Connect Clear Luer Fitting to VIT Luer connector on side of machine (identified as "VIT").
- 7. Depress to Position 1 ON FOOTSWITCH to fill test chamber with BSS®.
- 8. Place Filled TEST CHAMBER over Probe.
- 9. **Depress FOOTSWITCH** until *Air* is completely purged from aspiration line (striped tubing). Also, you should observe Guillotine Cutting activated through test chamber.

# E. PROGRAMMING FOR INSTRUMENT PARAMETERS

Note: If Doctor's name and parameters have already been stored and minor changes in operative parameters are required, press Custom, then select Doctor, and proceed to step 6.

- 1. Press CUSTOM
- 2. Press ADD
- 3. Type in **DOCTOR'S** Name
- 4. Press STORE
- 5. In **CUSTOM SCREEN**, you may store: Bottle Heights, Aspiration Flow Rates for Foot Position 3, and Occlusion Control in one or all four store keys.
- 6. Press EXIT Key
- 7. Push MEMORY and Select memory 1.
- 8. Customize **PARAMETERS** for Memory 1 for Advantec, U/S Phaco, I/A, Vitrectomy and Coagulation.
- 9. Select CUSTOM and Depress STORE MEMORY Number 1.
- 10. For **PROGRAMMING MEMORIES 2, 3 and 4, repeat steps 6 through 9.** Note: In Custom Screen for storing modified memory, select corresponding store memory key. This will prevent accidental memory loss.
- 11. Sounds, Voice, P.E.L., and Footswitch settings are set for all four memory keys by pressing Custom and then the appropriate key.
- 12. If desired "Procedure" sequence can be programmed using screen by pressing Custom, the FootSw, the Procedure then.

References: Series 2000 Legacy with Advantec Quick Set-Up Guide by Alcon Laboratories, Inc. 2001